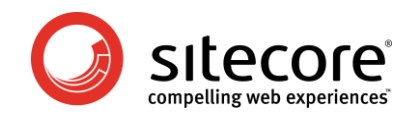

# MaxMind signup and purchase

For Sitecore OMS customers

Author:Sitecore CorporationDate:September 2009Release:Revision 1.0

Language: English

The contents of this document are property of Sitecore. Copyright © 2001-2009 Sitecore. All rights reserved. All other brand and product names are the property of their respective holders.

www.sitecore.net info@sitecore.net

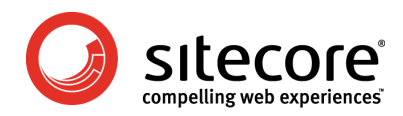

# 1 Signing up with MaxMind

One of the many valuable features of Sitecore Online Marketing Suite (OMS) is the automatic GeoIP tracking, which identifies the user's location and allows for simple and efficient visitor segmentation.

The GeoIP lookup functionality is built into Sitecore OMS and utilizes services from MaxMind (<u>www.maxmind.com</u>) – a leading provider of geolocation services.

While the OMS comes with a number of free lookups for testing and implementation convenience to ensure that you can utilize OMS' capabilities from day one, the free batch of lookups will expire and more must be purchased from MaxMind.

This document guides you through the process to sign up with MaxMind and how to purchase more lookups and to administer your MaxMind account.

For further assistance regarding the use of the MaxMind administration pages, please contact <a href="mailto:support@maxmind.com">support@maxmind.com</a>

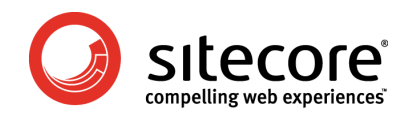

# 2 Signup and purchase

MaxMind provides a number of administration facilities for signing up and purchasing OMS lookups

The MaxMind administration can be reached at http://www.maxmind.com/app/sitecore

# 2.1 The initial Screen

The initial screen where the number of lookups is selected looks like this:

| search                      | Home                                                                                                    | GeoIP                                                                                                    | 1                                                                                   | minFraud                                                                                               | Conta                                                                                                    | ct                                                                                  | Company                                                                         |
|-----------------------------|----------------------------------------------------------------------------------------------------|----------------------------------------------------------------------------------------------------|-------------------------------------------------------------------------------------|----------------------------------------------------------------------------------------------------|----------------------------------------------------------------------------------------------------|-------------------------------------------------------------------------------------|---------------------------------------------------------------------------------|
| Web Services Sample<br>Code | Welcom                                                                                                    | e to the Ma                                                                                                    | axMin                                                                               | nd - Site                                                                                              | core integ                                                                                                    | grated                                                                              | service                                                                         |
| Country Usage               |                                                                                                    |                                                                                                    |                                                                                     |                                                                                                    |                                                                                                    |                                                                                     |                                                                                 |
| City Usage                  |                                                                                                    |                                                                                                    |                                                                                     |                                                                                                    |                                                                                                    |                                                                                     | e                                                                               |
| City/ISP/Org Usage          | such as Cou                                                                                                 | a leading provid<br>Intrv, Citv, and                                                                                                    | ler or G<br>I reaiste                                                               | eolP informa<br>ered Compar                                                                            | ation, which<br>iv. Sitecore i                                                                                      | s a leadir                                                                          | nrormation<br>ng provider of                                                    |
| Error Codes                 | Web Conter                                                                                                  | nt Management                                                                                                    | softwa                                                                              | re and the                                                                                             | Online Marke                                                                                                    | ting Suite                                                                          | software.                                                                       |
| MaxMind                     | Together, th                                                                                                | he MaxMind an                                                                                                    | d Siteco                                                                            | ore customiz                                                                                           | zed solution p                                                                                                    | provides e                                                                          | extensive and                                                                   |
| Support Center              | CMS                                                                                                    | Website Visitor                                                                                                    | expend                                                                              | snee anaryo                                                                                            | co, markeding                                                                                                    | automa                                                                              |                                                                                 |
|                             | 1. Custo<br>2. Custo<br>MaxMind pro<br>end custom<br>automatical<br>the GeoIP in<br>useful repor<br>engine. | mer first licens<br>mer then signs<br>ovides the quer<br>er's Sitecore so<br>ly behind the s<br>iformation com<br>ting presented<br>lect numbe | es and<br>up and<br>ries as a<br>oftware<br>cenes.<br>bined w<br>through<br>through | purchases t<br>purchases<br>a Web Servi<br>, which will<br>The integra<br>ith the Site<br>h the Sitecc | heir Sitecore<br>their Queries<br>ce over the i<br>initiate the q<br>ted service t<br>core OMS to<br>ore User Inter | software<br>with Ma:<br>nternet d<br>uery requ<br>hen auto<br>provide e<br>face and | Mind.<br>irectly to the<br>lest<br>matically uses<br>extensive and<br>reporting |
|                             | MaxMind-S                                                                                                   | lookups                                                                                                    | rated W                                                                             | linte<br>Veb Service                                                                                   | Enter lic                                                                                                    | ense I                                                                              |                                                                                 |
|                             | Purchase                                                                                                    | sitecore que                                                                                                    | 62.5                                                                                | i00 queries (\$                                                                                        | 50)                                                                                                    |                                                                                     |                                                                                 |
|                             | Your Sites                                                                                                  | ore demo licen                                                                                                    |                                                                                     |                                                                                                    |                                                                                                    |                                                                                     |                                                                                 |
|                             | Purchase                                                                                                    |                                                                                                    |                                                                                     |                                                                                                    |                                                                                                    |                                                                                     |                                                                                 |
|                             |                                                                                                    |                                                                                                    |                                                                                     |                                                                                                    |                                                                                                    |                                                                                     |                                                                                 |

First, the number of lookups for the initial purchase must be chosen. The following options are available:

- 62,500 lookups \$50
- 125,000 lookups \$100
- 250,000 lookups \$200
- 500,000 lookups \$400

The contents of this document are property of Sitecore. Copyright © 2001-2009 Sitecore. All rights reserved. All other brands and product names are the property of their respective holders.

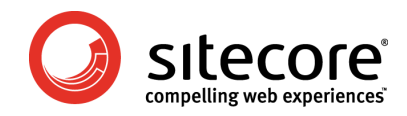

You should select a reasonable number of lookups based on your expectations for unique visitors on your web site.

Below the dropdown for selecting the number of lookups, you must enter your Sitecore license ID followed by eight zeros (0).

Example: If your Sitecore license ID is 20090802225928, the MaxMind license ID for your initial purchase will be 200908022259280000000

Should you later chose to change the last 8 digits (see description later in this document) for security reasons, you must enter the new license ID when purchasing more lookups.

To find your Sitecore license ID, you can open the license file in Internet Explorer and read it from there:

|                  | License information in                                      | 20090802220     | 920                                    |
|------------------|-------------------------------------------------------------|-----------------|----------------------------------------|
| License info     |                                                             | Customer info   |                                        |
| License ID       | (20090802225928)                                            | Company name    | Sitecore Training License              |
| Order date       | 2009-08-02 22:59                                            | Company address | Sitecore Corporation Meldahlsgade 5, 4 |
| Sitecore version | 6                                                           |                 | Copenhagen V                           |
| Expiration date  | 2009-10-01 12:00                                            | Country         | Denmark (DK)                           |
| Durnoso          | The evaluator Sitecore Training License ("the Licensee") is |                 |                                        |

Alternatively you can contact your Sitecore Partner for assistance locating the license ID.

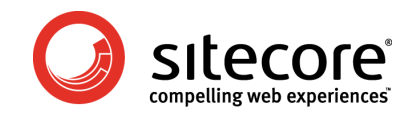

# 2.2 The Shopping Basket

The shopping basket shows what you are about to purchase:

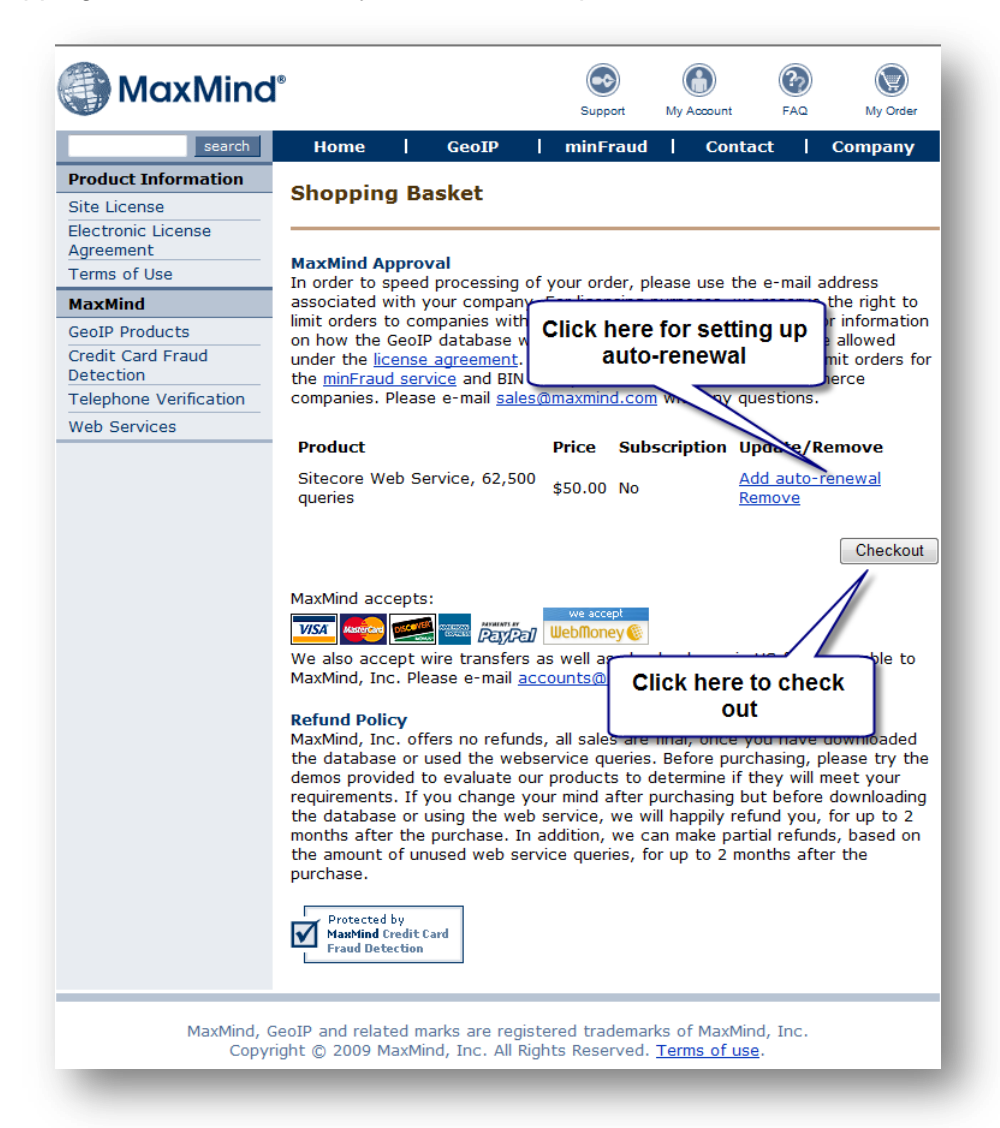

From the shopping basket you can either go to the configuration of auto-renewal of your lookup subscription or continue your purchase by clicking "Checkout".

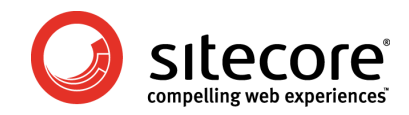

#### 2.3 Auto-renewal

MaxMind offer auto-renewal of lookups so you will always be sure that there are available lookups and that OMS GeoIP lookups will work flawlessly:

| search                 | Home   GeoIP   minFraud   Contact   Company                                                                      |
|------------------------|----------------------------------------------------------------------------------------------------|
| Product Information    |                                                                                                    |
| Site License           | Setup auto-re-                                                                                                   |
| Electronic License     | Select number of lookups                                                                                         |
| Agreement              | In order to set up to add                                                                                        |
| Terms of Use           | checkout, we don't                                                                                               |
| MaxMind                |                                                                                                    |
| GeoIP Products         | Number of queries to add apon auto-renewal or monthly renewal:                                                   |
| Credit Card Fraud      | 62500 Select threshold for auto-                                                                                 |
| Detection              | renewal                                                                                                    |
| Telephone Verification | Threshold of queries remaining fellewall e                                                                       |
| Web Services           | 10000                                                                                                    |
|                        | Please set queries high enough to allow time to update billing method if there is<br>a issue charging your card. |

In the first box you select the number of lookups to add to your account every time your subscription is auto-renewed. Note that the minimum number of lookups is 62,500.

In the second box you specify the threshold for auto-renewal to be executed. This means that as soon as your account has less lookups available than the threshold, MaxMind will add the extra lookups.

It is recommended that you set the threshold to at least one week's usage to allow MaxMind to process the renewal and payment. This will allow potential credit cards issues or other obstacles to be solved in due time without causing problems for your OMS GeoIP lookup.

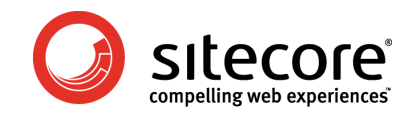

After pressing "Submit Query", the auto-renewal is shown on the shopping cart:

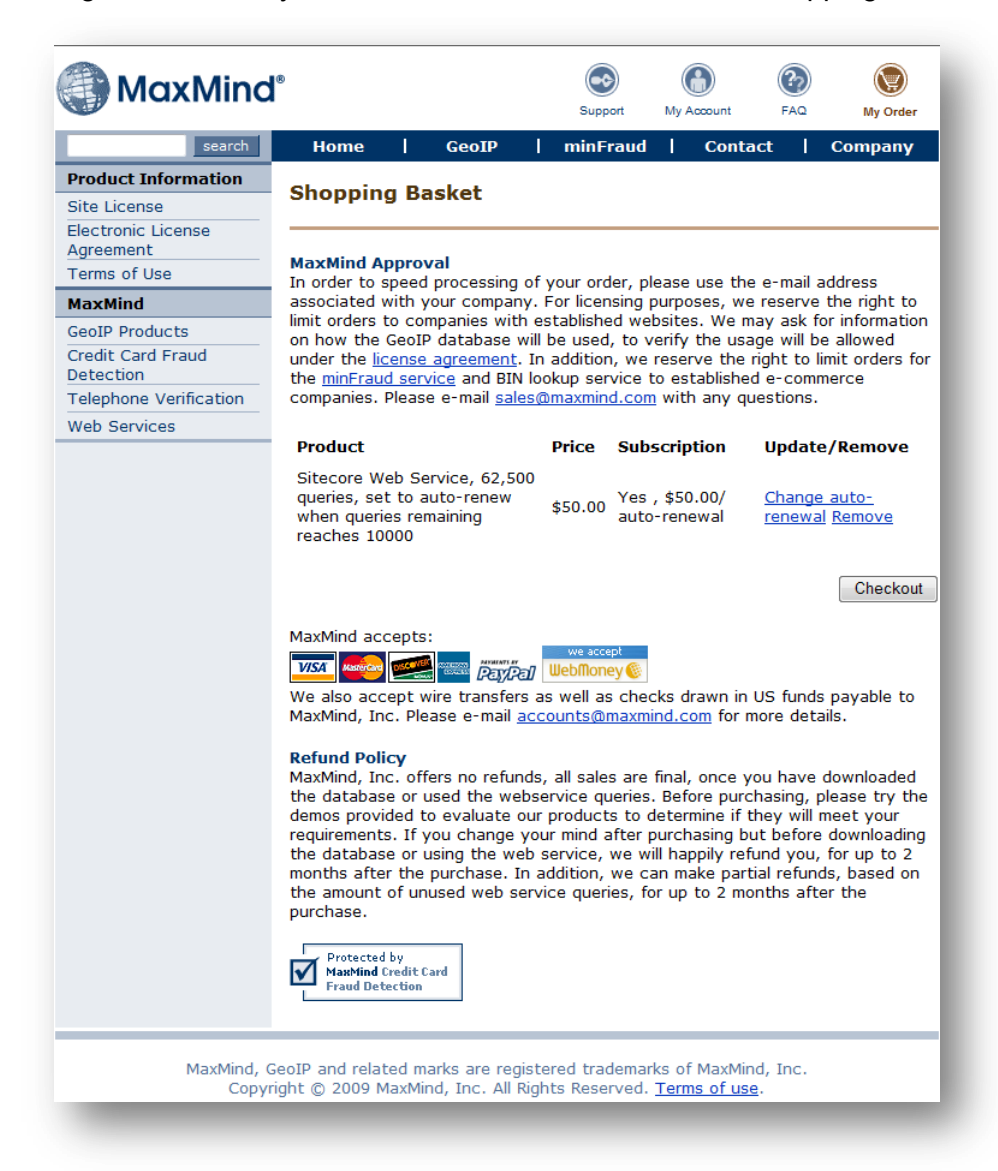

If you choose to add auto-renewal, MaxMind will automatically send you a receipt every time more lookups have been added to your account.

Should you chose not to subscribe to the auto-renewal service, MaxMind will notify you via email when your account is running low.

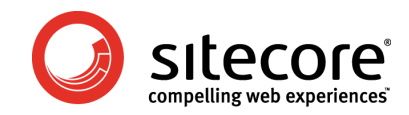

## 2.4 License Agreement

After selecting "Checkout" from the shopping basket, you will see the MaxMind license agreement:

| search | Home                                                                                                    | l Geo                                                                                                    | IP                                                                                                    | minFraud                                                                                                    | Conta                                                                                                    | ct                                                                                              | Compan                                                                                                    |
|--------|----------------------------------------------------------------------------------------------------|----------------------------------------------------------------------------------------------------|----------------------------------------------------------------------------------------------------|----------------------------------------------------------------------------------------------------|----------------------------------------------------------------------------------------------------|-------------------------------------------------------------------------------------------------|----------------------------------------------------------------------------------------------------|
|        | GeoIP L                                                                                                    | icense A                                                                                                    | greemei                                                                                                    | nt                                                                                                    |                                                                                                    |                                                                                                 |                                                                                                    |
|        | Product<br>(s):                                                                                                    | Sitecore We<br>queries ren                                                                                                    | eb Service<br>Naining rea                                                                                                    | , 62,500 q<br>aches 100                                                                                                    | ueries, set t<br>00                                                                                                    | o auto-                                                                                         | renew wł                                                                                                    |
|        | Amount:                                                                                                    | 50 U.S. Dolla<br>Then 50 U.S                                                                                                    | rs for the f<br>. Dollars for                                                                                                    | first month<br>r each auto                                                                                                   | o-renewal the                                                                                                    | reafter.                                                                                        |                                                                                                    |
|        | The GeoIP<br>review and                                                                                                    | Database is a<br>l electronicall                                                                                                    | available ur<br>y sign the a                                                                                                    | nder the te<br>agreement                                                                                                    | rms of the Ge<br>below:                                                                                                    | oIP Lice                                                                                        | nse. Pleas                                                                                                    |
|        | License /                                                                                                    | Agreement                                                                                                    |                                                                                                    |                                                                                                    |                                                                                                    |                                                                                                 |                                                                                                    |
|        |                                                                                                    |                                                                                                    |                                                                                                    |                                                                                                    |                                                                                                    |                                                                                                 |                                                                                                    |
|        | MaxMind G                                                                                                    | eoIP License                                                                                                    | version 1.7                                                                                                    | , July 21st                                                                                                    | , 2008                                                                                                    |                                                                                                 |                                                                                                    |
| _      | MaxMind G                                                                                                    | eoIP License<br>END-USER LIC                                                                                                    | version 1.7<br>ENSE AGRE                                                                                                    | 7, July 21st<br>EEMENT                                                                                                    | , 2008                                                                                                    |                                                                                                 |                                                                                                    |
|        | MaxMind G<br>MAXMIND B<br>CAPTIONS.<br>The section<br>force or eff<br>By enterin<br>below, you<br>understan<br>binding co<br>"I Agree";<br>a "writing"<br>or by while<br>enter into | eoIP License<br>END-USER LIC<br>n headings us<br>fect upon the<br>u agree: (1)<br>d the terms<br>ontract by er<br>button; (4)<br>" under any<br>th party the<br>this Agreen | version 1.7<br>ENSE AGRE<br>ed herein,<br>construct<br>e and com<br>that you f<br>stated ab<br>itering you<br>a printout<br>applicable<br>printout is<br>iten on be | are for con<br>ion or inter<br>pany and<br>have read<br>ove; (3) y<br>ur name ar<br>of the ter<br>a made; an<br>thalf of you | , 2008<br>ivenience only<br>pretation of a<br>clicking on ti<br>the terms st<br>ou intend to<br>ou intend to<br>ou ou the terms st<br>action of the<br>stated at<br>gulation with<br>d (5) you ha<br>ir company a<br>company st | / and sh<br>ny prov<br>ated at<br>form a<br>and cli<br>pove wi<br>oout reg<br>ve aut<br>and you | hall have ni<br>ision herec<br>pree" butt<br>pove; (2) '<br>legally<br>cking on t<br>ill constitu<br>ard to wh<br>hority to<br>rr compan |

At the bottom of the license agreement you must enter your name and company to acknowledge the license terms.

Please read the license terms carefully before continuing

After this you click "I Agree" to continue your purchase

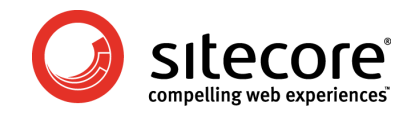

# 2.5 Select Payment Method

The only payment method available at the moment is by credit card:

| MaxMind              | 8                                                    |                                   |                                                      |                        | Support                                      | My Account                                      | PAQ                            | My Order                               |
|----------------------|------------------------------------------------------|-----------------------------------|------------------------------------------------------|------------------------|----------------------------------------------|-------------------------------------------------|--------------------------------|----------------------------------------|
| search               | Home                                                 | 1                                 | GeoIP                                                | I                      | minFraud                                     | Conta                                           | ict                            | Company                                |
|                      | Select                                               | Payn                              | nent Met                                             | hoo                    | I                                            |                                                 |                                |                                        |
|                      | Product<br>(s):                                      | Sitec<br>quer                     | ore Web Se<br>ies remaini                            | ervic<br>ng r          | e, 62,500 q<br>eaches 100                    | ueries, set 1<br>D0                             | to auto-                       | renew when                             |
|                      | Amount:                                              | 50 U.<br>Then                     | S. Dollars fo<br>50 U.S. Dol                         | or the<br>lars f       | first month<br>or each auto                  | o-renewal the                                   | ereafter.                      |                                        |
|                      | Che                                                  | eckoutu                           | using Credit C                                       | ard                    |                                              |                                                 |                                |                                        |
|                      | PayPal is<br><u>return to</u><br>Once you<br>PayPal. | not av<br><u>your c</u><br>i have | vailable for a<br><u>cart</u> and cha<br>disabled au | iuto-<br>inge<br>to-re | renewal plan<br>threshold on<br>newal, you v | s. To disable<br>the auto-re<br>vill be able to | auto-re<br>newal pla<br>checko | newal, please<br>ans to 0.<br>ut using |
| MaxMind, G<br>Copyri | eoIP and rel<br>ght © 2009                           | lated n<br>MaxM                   | narks are reg<br>ind, Inc. All                       | giste<br>Right         | ed trademar<br>s Reserved.                   | ks of MaxMir<br><u>Terms of use</u>             | ıd, Inc.<br><u>e</u> .         |                                        |

Select "Checkout using Credit Card" to continue

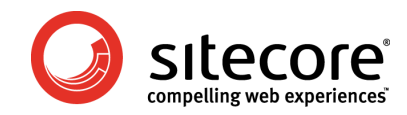

## 2.6 Checkout

Now you must fill out the checkout form, including contact information, credit card information etc.:

| search       Home       GeoIP       minFraud       Contact       Comparing         Checkout         MaxMind Purchase         Product Sitecore Web Service, 62,500 queries, set to auto-renew whe (s): queries remaining reaches 10000         S0 U.S. Dollars for the first month.         Amount:       Then 50 U.S. Dollars for each auto-renewal thereafter.         Please fill in all the required information below. We need this information for cr card processing. Upon receipt, login information for the GeoIP Member center be sent to e-mail listed below within 24 hours.         All fields are required, except where indicated otherwise. Please use the addre associated with your credit card.         Cardholder First Name Kim         Cardholder Last Name Beekgaard         Company Silecore         Please use phone number listed with your compane Billing Contact E-mail (Optional)         Phone         Please use phone number listed with your Cree Card account         Credit Card Billing Address         City         State/Province         Credit Card Number:         Credit Card Number:         Credit Card Number:         Credit Card Number:         Credit Card Number:         Credit Card Number:         Credit Card Number:         Credit Card Number: <td< th=""><th>axMind®</th><th></th><th></th><th>Support</th><th>My Account</th><th>FAQ My Ord</th></td<>                                                                                                    | axMind® |                                                                                   |                                                                                                    | Support                                                                      | My Account                                     | FAQ My Ord                              |
|----------------------------------------------------------------------------------------------------|---------|-----------------------------------------------------------------------------------|----------------------------------------------------------------------------------------------------|------------------------------------------------------------------------------|------------------------------------------------|-----------------------------------------|
| Checkout         MaxMind Purchase         Yeaders remaining reaches 10000         Yeaders remaining reaches 10000         Yeaders required, recept where indicated otherwise. Please use the addres associated with your credit card.         Cardholder First Name Kim         Cardholder Last Name Bækgaard         Company Sitecore         Technical Contact E-mail         Phone         Phone         Phone         Yease use phone number listed with your creaters         Yeader Card Billing Address         City         Yeader Card Rumber:         Credit Card Number:         Yeader Card Number:         Yeader Card Number:         Yeader Card Number:                                                                                                    | search  | Home                                                                              | GeoIP                                                                                                    | minFraud                                                                     | Contac                                         | t   Company                             |
| MaxMind Purchase         Product       Sitecore Web Service, 62,500 queries, set to auto-renew wheteometry is the set to auto-renew in the set to auto-renew in the set to auto-renew in the set to auto-renew information below. We need this information for creard processing. Upon receipt, login information for the GeoIP Member center be sent to e-mail listed below within 24 hours.         All fields are required, except where indicated otherwise. Please use the addreassociated with your credit card.         Cardholder First Name         Cardholder Last Name         Bease use an e-mail listed with your company         Billing Contact E-mail         Please use phone number listed with your company         Please use phone number listed with your company         State/Province         Credit Card Billing Address         City         State/Province         Credit Card Type:         Credit Card Number:         Expiration Date (Month/Year):         Cyv2 Number (What is this?)         Description of how you plan to use the database. Please bas                                                                                                    |         | Checko                                                                            | ut                                                                                                    |                                                                              |                                                |                                         |
| Product Sitecore Web Service, 62,500 queries, set to auto-renew whe<br>(s): queries remaining reaches 10000<br>S0 U.S. Dollars for the first month.<br>Amount: Then 50 U.S. Dollars for each auto-renewal thereafter.<br>Please fill in all the required information below. We need this information for cr<br>card processing. Upon receipt, login information for the GeoIP Member center<br>be sent to e-mail listed below within 24 hours.<br>All fields are required, except where indicated otherwise. Please use the addre<br>associated with your credit card.<br>Cardholder First Name Kim<br>Cardholder Last Name Bækgaard<br>Company Sitecore<br>Technical Contact E-mail<br>Please use an e-mail based with your compan<br>Billing Contact E-mail (Optional)<br>Phone<br>Please use phone number listed with your Cre<br>Credit Card Billing Address<br>City<br>State/Province<br>Credit Card Type:<br>Credit Card Type:<br>Credit Card Number:<br>Expiration Date (Month/Year):<br>CVV2 Number (What is this?)<br>Description of how you plan to<br>use the database. Please base discussed<br>Description of how you plan to<br>use the database. Please base discussed<br>Company Interdest Interdest Interdest<br>Credit Card Billing Contact E-mail<br>Postal Code<br>Country United States or Canado<br>Credit Card Number:<br>Expiration Date (Month/Year):<br>CVV2 Number (What is this?)                                                                                                    |         |                                                                                   |                                                                                                    | MaxMind Purc                                                                 | hase                                           |                                         |
| Please fill in all the required information below. We need this information for cr<br>card processing. Upon receipt, login information for the GeoIP Member center<br>be sent to e-mail listed below within 24 hours.<br>All fields are required, except where indicated otherwise. Please use the addre<br>associated with your credit card.<br>Cardholder First Name Kim<br>Cardholder Last Name Bækgaard<br>Company Sitecore<br>Technical Contact E-mail<br><i>Please use an e-mail based with your compan</i><br>Billing Contact E-mail (Optional)<br>Phone<br><i>Please use phone number listed with your Cre</i><br><i>Card account</i><br>Credit Card Billing Address<br>City<br>State/Province<br><i>Country</i> United States or Canad<br>Postal Code<br>Country United States •<br>Credit Card Type:<br>Expiration Date (Month/Year): •<br>CVV2 Number (What is this2)<br>Description of how you plan to<br>use the database. Please be as<br>detailed a prossible and include                                                                                                    |         | Product<br>(s):<br>Amount:                                                        | Sitecore Web Ser<br>queries remaining<br>50 U.S. Dollars for<br>Then 50 U.S. Dollar                                        | vice, 62,500 quo<br>g reaches 10000<br>the first month.<br>rs for each auto- | e <b>ries, set to a</b><br>)<br>renewal therea | auto-renew when<br>after.               |
| All fields are required, except where indicated otherwise. Please use the addre<br>associated with your credit card.<br>Cardholder First Name Kim<br>Cardholder Last Name Bækgaard<br>Company Sitecore<br>Technical Contact E-mail<br><i>Please use an e-mail based with your compane</i><br>Billing Contact E-mail (Optional)<br>Phone<br><i>Please use phone number listed with your Credic Card account</i><br>Credit Card Billing Address<br>City<br>State/Province<br>Postal Code<br>Country United States •<br>Credit Card Type:<br>Credit Card Number:<br>Expiration Date (Month/Year):<br>CVV2 Number (What is this?)<br>Description of how you plan to<br>use the database. Please be as<br>detailed as possible and include                                                                                                    |         | Please fill i<br>card proce<br>be sent to                                         | n all the required inf<br>essing. Upon receipt,<br>e-mail listed below                                                     | ormation below.<br>login information<br>within 24 hours.                     | We need this i<br>1 for the GeoIP              | nformation for cred<br>Member center wi |
| Cardholder First Name Kim<br>Cardholder Last Name Bækgaard<br>Company Sitecore<br>Technical Contact E-mail<br><i>Please use an e-mail based with your company</i><br>Billing Contact E-mail (Optional)<br>Phone<br><i>Please use phone number listed with your Created account</i><br>Credit Card Billing Address<br>City<br>State/Province<br>Credit Card Billing Address<br>City<br>State/Province<br>Credit Card Billing Address<br>City<br>State/Province<br>Credit Card Billing Address<br>City<br>State/Province<br>Credit Card Billing Address<br>City<br>State/Province<br>Credit Card Billing Address<br>City<br>State/Province<br>Credit Card Billing Address<br>City<br>State/Province<br>Credit Card Billing Address<br>City<br>State/Province<br>Credit Card Billing Address<br>City<br>State/Province<br>Credit Card Billing Address<br>Credit Card Billing Address<br>C |         | All fields a<br>associated                                                        | re required, except v<br>I with your credit ca                                                                             | where indicated o<br>rd.                                                     | therwise. Plea                                 | se use the address                      |
| Cardholder Last Name Bækgaard<br>Company Sitecore<br>Technical Contact E-mail<br>Please use an e-mail based with your company<br>Billing Contact E-mail (Optional)<br>Phone<br>Please use phone number listed with your Creat<br>Card account<br>Credit Card Billing Address<br>City<br>State/Province<br>Credit Card Billing Address<br>City<br>State/Province<br>Credit Card Billing Address<br>City<br>State/Province<br>Credit Card Billing Address<br>City<br>State/Province<br>Credit Card Type:<br>Credit Card Type:<br>Credit Card Number:<br>Expiration Date (Month/Year):<br>CVV2 Number (What is this?)<br>Description of how you plan to<br>use the database. Please be as<br>detailed as possible and include                                                                                                    |         | (                                                                                 | Cardholder First Nam                                                                                                    | e Kim                                                                        |                                                |                                         |
| Company Sitecore<br>Technical Contact E-mail<br>Please use an e-mail based with your company<br>Billing Contact E-mail (Optional)<br>Phone<br>Please use phone number listed with your Cree<br>Card account<br>Credit Card Billing Address<br>City<br>State/Province<br>Credit Card Billing Address<br>City<br>State/Province<br>Country United States or Canad<br>Postal Code<br>Country United States •<br>Credit Card Type:<br>Credit Card Type:<br>Credit Card Number:<br>Expiration Date (Month/Year):<br>CVV2 Number (What is this?)<br>Description of how you plan to<br>use the database. Please be as<br>detailed as possible and include                                                                                                    |         |                                                                                   | Cardholder Last Nam                                                                                                    | e Bækgaard                                                                   |                                                |                                         |
| Technical Contact E-mail<br>Please use an e-mail based with your company<br>Billing Contact E-mail (Optional)<br>Phone<br>Please use phone number listed with your Cree<br>Card account<br>Credit Card Billing Address<br>City<br>State/Province<br>Credit Card Billing Address<br>City<br>State/Province<br>Country United States or Canad<br>Postal Code<br>Country United States<br>Credit Card Type:<br>Credit Card Number:<br>Expiration Date (Month/Year):<br>CVV2 Number (What is this?)<br>Description of how you plan to<br>use the database. Please be as<br>detailed as possible and include                                                                                                    |         |                                                                                   | Compan                                                                                                    | y Sitecore                                                                   |                                                |                                         |
| Billing Contact E-mail (Optional)<br>Phone<br>Please use phone number listed with your Crec<br>Card account<br>Credit Card Billing Address<br>City<br>State/Province<br>Credit Card Billing Address<br>City<br>State/Province<br>Credit Card Billing Address<br>City<br>State/Province<br>Credit Card Billing Address<br>City<br>State/Province<br>Credit Card Billing Address<br>Credit Card Type:<br>Credit Card Type:<br>Credit Card Type:<br>Credit Card Number:<br>Expiration Date (Month/Year):<br>CVV2 Number (What is this?)<br>Description of how you plan to<br>use the database. Please be as<br>detailed as possible and include                                                                                                    |         | Tec                                                                               | hnical Contact E-ma                                                                                                    | il<br>Please use an e                                                        | e-mail based w                                 | ith your company                        |
| Phone Please use phone number listed with your Cree Card account Credit Card Billing Address City State/Province (required if country is United States or Canad Postal Code Country United States Credit Card Type: Credit Card Type: Expiration Date (Month/Year): Expiration Date (Month/Year): CVV2 Number (What is this?) Description of how you plan to use the database. Please be as detailed as possible and include                                                                                                    |         | Billing Con                                                                       | tact E-mail (Optiona                                                                                                    | I)                                                                           |                                                |                                         |
| Please use phone number listed with your Cre<br>Card account Credit Card Billing Address City State/Province (required if country is United States or Canad Postal Code Country United States Credit Card Type: Credit Card Type: Expiration Date (Month/Year): CVV2 Number (What is this?) Description of how you plan to use the database. Please be as detailed as possible and include                                                                                                    |         |                                                                                   | Phon                                                                                                    | e                                                                            |                                                |                                         |
| Credit Card Billing Address<br>City<br>State/Province<br>(required if country is United States or Canad<br>Postal Code<br>Country United States<br>Credit Card Type:<br>Credit Card Type:<br>Credit Card Number:<br>Expiration Date (Month/Year):<br>CVV2 Number (What is this?)<br>Description of how you plan to<br>use the database. Please be as<br>detailed as possible and include                                                                                                    |         |                                                                                   |                                                                                                    | Please use pho<br>Card account                                               | ne number list                                 | ed with your Credi                      |
| City<br>State/Province<br>Postal Code<br>Country United States or Canal<br>Postal Code<br>Country United States<br>Credit Card Type:<br>Credit Card Type:<br>Expiration Date (Month/Year):<br>CVV2 Number (What is this?)<br>Description of how you plan to<br>use the database. Please be as<br>detailed as possible and include                                                                                                    |         | Cred                                                                              | it Card Billing Addres                                                                                                    | s                                                                            |                                                |                                         |
| State/Province<br>(required if country is United States or Canal<br>Postal Code<br>Country United States<br>Credit Card Type:<br>Credit Card Number:<br>Expiration Date (Month/Year):<br>CVV2 Number (What is this?)<br>Description of how you plan to<br>use the database. Please be as<br>detailed as possible and include                                                                                                    |         |                                                                                   | Cit                                                                                                    | y                                                                            |                                                |                                         |
| Postal Code<br>Country United States of Canan<br>Postal Code<br>Country United States •<br>Credit Card Type:<br>Credit Card Type:<br>Expiration Date (Month/Year):<br>CVV2 Number (What is this?)<br>Description of how you plan to<br>use the database. Please be as<br>detailed a possible and include                                                                                                    |         |                                                                                   | State/Provinc                                                                                                    | e (required if co                                                            | untry is United                                | ▼<br>d States or Canada                 |
| Country United States   Credit Card Type: Credit Card Number: Expiration Date (Month/Year): CVV2 Number (What is this?) Description of how you plan to use the database. Please be as detailed as possible and include                                                                                                    |         |                                                                                   | Postal Cod                                                                                                    | le                                                                           |                                                |                                         |
| Credit Card Type:<br>Credit Card Number:<br>Expiration Date (Month/Year):<br>CVV2 Number (What is this?)<br>Description of how you plan to<br>use the database. Please be as<br>detailed as possible and include                                                                                                    |         |                                                                                   | Countr                                                                                                    | y United States                                                              |                                                | •                                       |
| Credit Card Number:<br>Expiration Date (Month/Year):  CVV2 Number ( <u>What is this?</u> )<br>Description of how you plan to<br>use the database. Please be as<br>detailed as possible and include                                                                                                    |         |                                                                                   | Credit Card Type                                                                                                    | e:                                                                           | •                                              |                                         |
| Expiration Date (Month/Year):   CVV2 Number (What is this?)  Description of how you plan to use the database. Please be as detailed as possible and include                                                                                                    |         |                                                                                   | Credit Card Number                                                                                                    | r:                                                                           |                                                |                                         |
| CVV2 Number ( <u>What is this?</u> )<br>Description of how you plan to<br>use the database. Please be as<br>detailed as possible and include                                                                                                    |         | Expiration                                                                        | n Date (Month/Year)                                                                                                    | ): 🖵 🗌                                                                       | •                                              |                                         |
| Description of how you plan to<br>use the database. Please be as<br>detailed as possible and include                                                                                                    |         | CVV2 N                                                                            | umber ( <u>What is this</u>                                                                                                | 2)                                                                           |                                                |                                         |
| the URL(s) of the website(s)<br>where you plan to deploy the<br>GeoIP database.*                                                                                                    |         | Description<br>use the da<br>detailed as<br>the URL(s)<br>where you<br>GeoIP data | n of how you plan to<br>stabase. Please be a<br>spossible and includ<br>of the website(s)<br>plan to deploy the<br>abase.* | e                                                                            |                                                |                                         |
| Continue                                                                                                    |         |                                                                                   |                                                                                                    | Continue                                                                     |                                                |                                         |

Note that the "Technical Contact E-Mail" is the e-mail address MaxMind will contact in case of e.g. the account running low on available lookups.

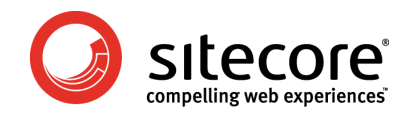

# 2.7 Confirm Checkout

After clicking "Continue" on the checkout page, you will need to confirm your order:

| MaxMind             | 8                       |                 |                              |                | Support                       | My Acc                  | ount                | PAQ      | My Order   |
|---------------------|-------------------------|-----------------|------------------------------|----------------|-------------------------------|-------------------------|---------------------|----------|------------|
| search              | Home                    | 1               | GeoIP                        | I              | minFraud                      | 1 (                     | Contac              | t        | Company    |
|                     | Confirm                 | n Che           | eckout                       |                |                               |                         |                     |          |            |
|                     |                         |                 |                              | Ma             | xMind Pure                    | chase                   |                     |          |            |
|                     | Product<br>(s):         | Sitec<br>queri  | ore Web S<br>ies remain      | ervi<br>ing r  | ce, 62,500 q<br>eaches 100    | ueries<br>00            | , set to            | o auto-  | renew when |
|                     | Amount:                 | 50 U.<br>Then   | S. Dollars f<br>50 U.S. Do   | or th<br>Ilars | e first month<br>for each aut | o-rene                  | wal ther            | reafter. |            |
|                     | Please cor              | nfirm th        | ne informati                 | ion tl         | nat you ente                  | red bel                 | ow:                 |          |            |
|                     |                         |                 | Cardholder                   | First          | Name Kim                      |                         |                     |          |            |
|                     |                         |                 | Cardholder                   | Last           | Name Bækga                    | ard                     |                     |          |            |
|                     |                         |                 |                              | Co             | mpany Siteco                  | re                      |                     |          |            |
|                     |                         |                 |                              |                | Email kba@s                   | sitecore                | e.net               |          |            |
|                     |                         |                 | - · · · ·                    |                | Phone +1 41                   | 5 380 0                 | 0600                |          |            |
|                     |                         |                 | Billi                        | ng A           | ddress 591 Re                 | edwood                  | 1 Highwa            | ay, Bid  | g. #4000   |
|                     |                         |                 | Stat                         | o/Dr           | vince CA                      | ney                     |                     |          |            |
|                     |                         |                 | P                            | Posta          | l Code 94941                  |                         |                     |          |            |
|                     |                         |                 |                              | C              | ountry US                     |                         |                     |          |            |
|                     |                         |                 | Credit                       | Card           | Type: VISA                    |                         |                     |          |            |
|                     |                         |                 | Credit Ca                    | rd Nu          | mber: xxxxx                   | xxxxxx                  | 1234                |          |            |
|                     | E                       | cpiratio        | n Date (Mo                   | onth/          | Year): 9 / 20                 | 09                      |                     |          |            |
|                     |                         |                 |                              | Gol            | Back Purc                     | hase                    |                     |          |            |
| MaxMind, G<br>Copyr | eoIP and relight © 2009 | ated m<br>MaxMi | iarks are re<br>nd, Inc. All | giste<br>Righ  | red trademar<br>ts Reserved.  | ks of №<br><u>Terms</u> | 1axMind,<br>of use. | , Inc.   |            |

From here you can either go back to the checkout page to edit the information or you can click "Purchase" to submit your order

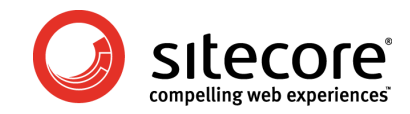

# 2.8 Thank you page

After successfully submitting the order you will see this page:

| search                        | Home            | GeoIP            | 1         | minFraud                 | 1         | Contact    | 1         | Company          |
|-------------------------------|-----------------|------------------|-----------|--------------------------|-----------|------------|-----------|------------------|
| Resources for                 | Thank You       | •                |           |                          |           |            |           |                  |
| Strategic Partnership Program |                 |                  |           |                          |           |            |           |                  |
| Private Label Program         |                 |                  |           | Thank you                |           |            |           |                  |
| About MaxMind                 | Thank you for y | our purchase. Yo | u will re | ceive Instructio         | ons for a | cessing th | e databas | se or service by |
| Company Introduction          |                 |                  | e-m       | ail within 1-12          | hours.    |            |           |                  |
| News                          |                 |                  | Goog      | e Site Stats - <u>le</u> | am more   | 1          |           |                  |
| Open Source                   |                 |                  |           |                          |           |            |           |                  |
| Terms of Use                  |                 |                  |           |                          |           |            |           |                  |
| Contact                       |                 |                  |           |                          |           |            |           |                  |
|                               |                 |                  |           |                          |           |            |           |                  |

You will receive a conformation e-mail as soon as MaxMind has processed your order. The e-mail will contain information about your purchase as well as username and password for your MaxMind account

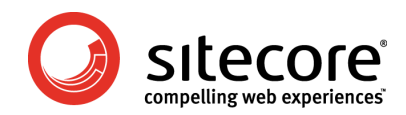

# 3 Account administration

MaxMind allows you to administer your account, change your user information, view invoices and more.

The member's account can be reached at: <u>http://www.maxmind.com/app/account</u>

# 3.1 Login

Use the login information provided in the confirmation e-mail received from MaxMind to log into your account:

| search                | Home                           | GeoIP                             |        | minFraud                      | l Cor       | itact               | Company      |
|-----------------------|--------------------------------|-----------------------------------|--------|-------------------------------|-------------|---------------------|--------------|
| Account Info          | This page requi                | ires a login                      |        |                               |             |                     |              |
| Edit Account Info     | This page requ                 | ires a login.                     |        |                               |             |                     |              |
| Change Login/Password | Login Forn                     | n                                 |        |                               |             |                     |              |
| My License Key        |                                |                                   |        |                               |             |                     |              |
| View Invoices         |                                |                                   |        |                               |             |                     |              |
| Downloads             | Login:                         | ot E                              | orgo   | VOUR DECC                     | vord2       |                     |              |
| Download Files        | Password:                      |                                   | orgo   | <u>your passv</u>             | voruf       |                     |              |
| Web Services          | •••••                          | If                                | you    | have change                   | d e-mail a  | ddresses a          | nd the old e |
| Web Services Guide    | Login                          | m                                 | all ad | dress is no lo<br>t@maxmind.o | onger valid | , send an sistance. | e-mail to    |
| Demos                 |                                | _                                 |        |                               |             |                     |              |
|                       | What's New A<br>의 February 6th | t MaxMind:<br>, 2009 <u>BlueB</u> | ridge  | One Partners                  | with Max    | Mind                | mershin      |

If you have changed the login information during an earlier visit, please use the updated information for logging in.

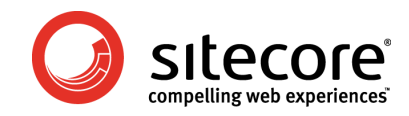

# 3.2 Member Center Front Page

After logging in you will be met by the following screen:

| search                   | Home GeoTP                                                      | minEraud                            | Contact                             | + I 1                   | logout           |
|--------------------------|-----------------------------------------------------------------|-------------------------------------|-------------------------------------|-------------------------|------------------|
| Account Info             | You have successfully logged                                    | l in.                               |                                     |                         | Logout           |
| Jpdate Credit Card       | March 1 Carlos                                                  |                                     |                                     |                         |                  |
| <u>-dit Account Info</u> | Member Center                                                   |                                     |                                     |                         |                  |
| Change Login/Password    |                                                                 |                                     |                                     |                         |                  |
| Viy License Key          | Your subscription(s)                                            |                                     |                                     |                         |                  |
| view Invoices            |                                                                 |                                     |                                     |                         |                  |
| Downloads                | Add a subscription                                              |                                     |                                     |                         |                  |
| Download Files           | * Entitlement Date specifies<br>databases are updated at leases | atest database<br>ast monthly. To ( | you are entitied<br>obtain the data | d to dowr<br>base for i | the current      |
| Web Services             | month, click on the Add One-                                    | time update link                    | above.                              |                         |                  |
| Batch City Lookup        |                                                                 |                                     |                                     |                         |                  |
| Web Services Guide       | Your Web Service(s) (Usag                                       | <u>e Guide</u> )                    |                                     |                         |                  |
| Demos                    |                                                                 | Queries                             |                                     |                         |                  |
| City/ISP/Organization    | Web Service                                                     | Remaining                           |                                     |                         |                  |
| Region Demo              | MaxMind GeoIP City                                              |                                     | 100 Buy GeoIP                       | City Wel                | <u>b Service</u> |
|                          | Sitecore GeoIP Web Service                                      | 6                                   | Buy Sitec                           | ore Web s               | Service          |
| Netspeed Demo            | queries                                                         | ( 9                                 | 9999 queries                        |                         | )                |
| Netspeed Demo            |                                                                 |                                     |                                     |                         |                  |
| Netspeed Demo            |                                                                 | <u> </u>                            |                                     |                         |                  |
| Netspeed Demo            |                                                                 |                                     |                                     |                         |                  |

Note that only some of the options (in red circles above) available are relevant to your OMS lookups. The rest of the options apply to other MaxMind services you may purchase.

The options in question are:

- Update Credit Card: Update the credit card information for auto-renewals
- Edit Account info: Change your name and contact information
- Change Login/Password: Change the username and password for logging in to the account.
- **My License Key:** License key information where you can also change the last eight digits of the license key for added security
- View Invoices: See all your MaxMind invoices.
- **Buy Sitecore Web Service queries:** Will lead you through the purchase flow described in chapter 2 in this document for purchasing extra lookups or adding auto-renewal

The page also shows how many lookups you have left on your account (Next to the "Buy Sitecore Web Service queries" link)

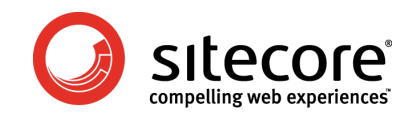

# 3.3 Update Credit Card

Specify a new credit card for auto-renewal:

| search                | Home                             | GeoIP        |        | minFraud     | 1_    | Contact    | L  _   | Logout |
|-----------------------|----------------------------------|--------------|--------|--------------|-------|------------|--------|--------|
| Account Info          | Undata Acces                     |              |        |              |       |            |        |        |
| Jpdate Credit Card    | Opdate Accol                     | inc          |        |              |       |            |        |        |
| dit Account Info      |                                  |              |        |              |       |            |        |        |
| Change Login/Password | Update Credit Ca                 | rd           |        |              |       |            |        |        |
| ly License Key        | Estas and a second second        |              |        | No. Inda.    |       |            |        |        |
| /iew Invoices         | Enter your new cre               | edit card in | ntorma | ation below: |       |            |        |        |
| )ownloads             | Cardholder Name:                 | Kim F        | Baekoz | aard         |       |            |        |        |
| ownload Files         | Credit Card Billing              |              |        |              |       |            |        |        |
| Veb Services          | Address:                         |              |        |              |       |            |        |        |
| atch City Lookup      | City:                            |              |        |              |       |            |        |        |
| Veb Services Guide    | Chata                            |              |        |              |       | -          |        |        |
| )emos                 | State.                           | (req         | uired  | if country i | s Uni | ted States | or Car | nada)  |
| City/ISP/Organization | Postal Code:                     |              |        |              |       |            | _      |        |
| legion Demo           | Country:                         |              |        |              |       |            | •      |        |
| letspeed Demo         | Credit Card Type:                |              |        | •            |       |            |        |        |
|                       | Credit Card Numbe                | r:           |        |              |       |            |        |        |
|                       | Expiration Date<br>(Month/Year): | -            | •      | •            |       |            |        |        |
|                       | Submit                           |              |        |              |       |            |        |        |

MaxMind signup and purchase of OMS lookups

Page 15 of 20

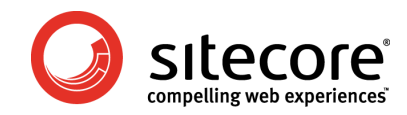

#### 3.4 Edit Account Info

Change name and contact information for the person administrating the account

| search                        | Home   GeoIP                      | minFraud    | Conta | ct | Logout |
|-------------------------------|-----------------------------------|-------------|-------|----|--------|
| ccount Info                   | Undate Account                    |             |       |    |        |
| Jpdate Credit Card            | opuate Account                    |             |       |    |        |
| Edit Account Info             |                                   |             |       |    |        |
| Change Login/Password         | Update your account details       |             |       |    |        |
| My License Key                | Please undate your account info   | rmation     |       |    |        |
| View Invoices                 | Please update your account into   | macion.     |       |    |        |
| Downloads                     | First Name:                       | Kim         |       |    |        |
| Download Files                | Last Name:                        | Baekgaard   |       |    |        |
| Web Services                  | Last Name.                        | Daekyaalu   |       |    |        |
| Batch City Lookup             | Company:                          | Sitecore    |       |    |        |
| Web Services Guide            | Technical Contact E-mail:         | kba@sitecor | e.net |    |        |
| Demos                         | Billing Contact E-mail (optional) | :           |       |    |        |
| City/ISP/Organization<br>Demo | Submit                            |             |       |    |        |
| Region Demo                   |                                   |             |       |    |        |
| Netspeed Demo                 |                                   |             |       |    |        |
|                               |                                   |             |       |    |        |
|                               |                                   |             |       |    |        |
|                               |                                   |             |       |    |        |

MaxMind signup and purchase of OMS lookups

Page 16 of 20

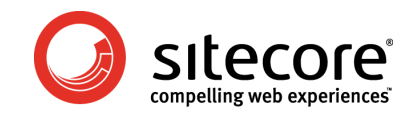

# 3.5 Change Login/Password

Change the username and password used to access the account:

| search                        | Homé G                | eolb                                                          | minFraud | Conta | ct | Logout |  |  |
|-------------------------------|-----------------------|---------------------------------------------------------------|----------|-------|----|--------|--|--|
| Account Info                  | Change Passw          | ord                                                           |          |       |    |        |  |  |
| Update Credit Card            |                       |                                                               |          |       |    |        |  |  |
| Edit Account Info             |                       |                                                               |          |       |    |        |  |  |
| Cnange<br>Login/Password      | Change your Login     | Information                                                   | 1        |       |    |        |  |  |
| My License Key                | Please enter your old | Please enter your old password, then your new password below: |          |       |    |        |  |  |
| View Invoices                 | ,,                    | · · · · · · · · · · · · · · · · · · ·                         | ,        |       |    |        |  |  |
| Downloads                     | Login:                | kba@site                                                      | core.net |       |    |        |  |  |
| Download Files                | Old Password:         |                                                               |          |       |    |        |  |  |
| Web Services                  | New Password:         |                                                               |          |       |    |        |  |  |
| Batch City Lookup             | Now Decement (Agai    | n):                                                           |          | -     |    |        |  |  |
| Web Services Guide            | New Password (Agai    |                                                               |          |       |    |        |  |  |
| Demos                         | Change Login a        | nd Password                                                   |          |       |    |        |  |  |
| City/ISP/Organization<br>Demo |                       |                                                               |          |       |    |        |  |  |
| Region Demo                   |                       |                                                               |          |       |    |        |  |  |
| Netspeed Demo                 |                       |                                                               |          |       |    |        |  |  |
|                               |                       |                                                               |          |       |    |        |  |  |
|                               |                       |                                                               |          |       |    |        |  |  |

Note: It is recommended, but not required, to change your password on the first logon

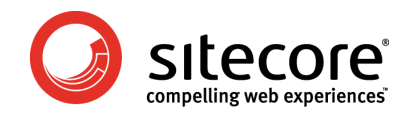

## 3.6 My License Key

See your license keys and change the last eight digits for added security and fraud protection:

| search                               | Home GeoIP                                                                                                    | minFraud  | Conta      | ct l | Logout |  |  |  |
|--------------------------------------|----------------------------------------------------------------------------------------------------|-----------|------------|------|--------|--|--|--|
| Account Info                         | My License Key                                                                                                    |           |            |      |        |  |  |  |
| Update Credit Card                   | My LICENSE KEY                                                                                                    |           |            |      |        |  |  |  |
| Edit Account Info                    |                                                                                                    |           |            |      |        |  |  |  |
| Change Login/Password                | Your license key is P89qRnnLN8YN                                                                                                    |           |            |      |        |  |  |  |
| My License Key                       | The factor is the second second secon |           |            |      |        |  |  |  |
| View Invoices                        | Inis license key can be used in the <u>geopupdate</u> program to download <u>MaxMing</u><br><u>GeopP</u> <u>country</u> updates, or to query our <u>webservices</u> , including our <u>Credit Card</u><br><u>Fraud Detection</u> and <u>Telephone Verification</u> services.                                                                                                    |           |            |      |        |  |  |  |
| Downloads                            |                                                                                                    |           |            |      |        |  |  |  |
| Download Files                       | Your sitesore licence key is: 30                                                                                                    | 000152242 | 4400000000 |      |        |  |  |  |
| Web Services                         | You might like to change the last 8 digits:                                                                                                    |           |            |      |        |  |  |  |
| Batch City Lookup                    |                                                                                                    | _         |            |      |        |  |  |  |
| Web Services Guide                   | Modify license key: 0000000                                                                                                    |           |            |      |        |  |  |  |
| Demos                                | Submit                                                                                                    |           |            |      |        |  |  |  |
| City/ISP/Organization                |                                                                                                    |           |            |      |        |  |  |  |
| Demo                                 |                                                                                                    |           |            |      |        |  |  |  |
| Demo<br>Region Demo                  |                                                                                                    |           |            |      |        |  |  |  |
| Demo<br>Region Demo<br>Netspeed Demo |                                                                                                    |           |            |      |        |  |  |  |

The first license key listed is your internal MaxMind license key

The second license key ("Sitecore license key") is the combination of the Sitecore license ID obtained from the Sitecore license file (see section 2.1) + eight additional digits.

By default these 8 digits are all zeros, but to obtain a higher level of security so others cannot use your Sitecore license and utilize your MaxMind lookups, you can change these 8 digits to something unique.

**NOTE:** Changing the last eight digits will require a minor reconfiguration of your Sitecore installation(s) for OMS to continue performing GeoIP lookups.

For more about this configuration, please see the Sitecore Developer Network at <a href="http://sdn.sitecore.net/Reference/Sitecore%206/Analytics%20Configuration%20Reference.a">http://sdn.sitecore.net/Reference/Sitecore%206/Analytics%20Configuration%20Reference.a</a> <a href="https://spx">spx</a>

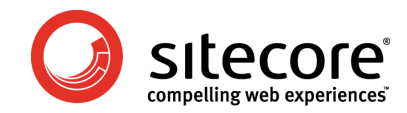

#### 3.7 View Invoices

This is where you can keep track of all your MaxMind related invoices:

| MaxMind                       | Kim Baekgaard -<br>Logout           |                                  |                | Support                      | My Account                         | FAQ                    | My Order |  |  |
|-------------------------------|-------------------------------------|----------------------------------|----------------|------------------------------|------------------------------------|------------------------|----------|--|--|
| search                        | Home                                | GeoIP                            | Т              | minFraud                     | Cont                               | act                    | Logout   |  |  |
| Account Info                  |                                     |                                  |                |                              |                                    |                        |          |  |  |
| Update Credit Card            | AIGM THAOICES                       |                                  |                |                              |                                    |                        |          |  |  |
| Edit Account Info             |                                     |                                  |                |                              |                                    |                        |          |  |  |
| Change Login/Password         | Invoice Date                        | e Descrinți                      | on             | Price Last                   | 4                                  |                        |          |  |  |
| My License Key                | MaxMind Transactions                |                                  |                |                              |                                    |                        |          |  |  |
| View Invoices                 |                                     |                                  |                |                              |                                    |                        |          |  |  |
| Downloads                     | Credit Card T                       | ransactions                      |                |                              |                                    |                        |          |  |  |
| Download Files                | Paypal Trans                        | actions                          |                |                              |                                    |                        |          |  |  |
| Web Services                  | Crodit Card II                      | ndato Tranc                      | acti           | one                          |                                    |                        |          |  |  |
| Batch City Lookup             | credit card o                       | puace mans                       | acu            | 0113                         |                                    |                        |          |  |  |
| Web Services Guide            |                                     |                                  |                |                              |                                    |                        |          |  |  |
| Demos                         |                                     |                                  |                |                              |                                    |                        |          |  |  |
| City/ISP/Organization<br>Demo |                                     |                                  |                |                              |                                    |                        |          |  |  |
| Region Demo                   |                                     |                                  |                |                              |                                    |                        |          |  |  |
| Netspeed Demo                 |                                     |                                  |                |                              |                                    |                        |          |  |  |
| MaxMind, G<br>Copyri          | eoIP and related<br>ght © 2009 MaxN | marks are reg<br>⁄lind, Inc. All | jiste<br>Right | red trademar<br>ts Reserved. | ks of MaxMii<br><u>Terms of us</u> | nd, Inc.<br><u>e</u> . |          |  |  |

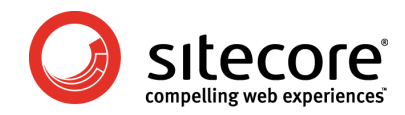

#### 3.8 Buy Sitecore Web Service queries

Clicking the "Buy Sitecore Web Service queries" brings you to the starting page for the purchase flow as described in chapter 2 of this document:

| MaxMind                     | ® Kim I<br>Logo                                                                                                    | Baekgaa<br>out      | ard -                     |                | Support                      | My Account                 | FAQ            | My Order       |
|-----------------------------|----------------------------------------------------------------------------------------------------|---------------------|---------------------------|----------------|------------------------------|----------------------------|----------------|----------------|
| search                      | Home                                                                                                    | I.                  | GeoIP                     | I.             | minFraud                     | Cont                       | act            | Logout         |
| Web Services Sample<br>Code | Welcom                                                                                                    | e to t              | the Ma                    | xMi            | nd - Site                    | ore inte                   | grated         | service        |
| Country Usage               |                                                                                                    |                     |                           |                |                              |                            |                |                |
| City Usage                  | MaxMind in                                                                                                    | a loadir            | a provida                 | r of (         | CoolD inform                 | ation which                | includes       | information    |
| City/ISP/Org Usage          | such as Co                                                                                                    | untry, C            | City, and i               | regist         | ered Compar                  | ny. Sitecore               | is a leadi     | ng provider of |
| Error Codes                 | Web Conte                                                                                                    | nt Mana             | igement s                 | oftw           | are and the                  | Online Marke               | eting Suite    | e software.    |
| MaxMind                     | I ogether, the MaxMind and Sitecore customized solution provides extensive<br>up-to-date website visitor experience analytics, marketing automation and V                                                                                                    |                     |                           |                |                              |                            |                |                |
| Support Center              | CMS                                                                                                    |                     |                           |                | and analy a                  |                            | gaacoma        |                |
|                             | Sitecore provides its website Content management System (CMS) and Online<br>Marketing Suite (OMS) on a software licensing basis. MaxMind's GeoIP service is<br>available as a Web Service, sold on per lookup basis.<br>To take advantage of this breakthrough combination solution:<br>1. Customer first licenses and purchases their Sitecore software<br>2. Customer then signs up and purchases their Queries with MaxMind.<br>MaxMind provides the queries as a Web Service over the internet directly to the<br>end customer's Sitecore software, which will initiate the query request<br>automatically behind the scenes. The integrated service then automatically use<br>the GeoIP information combined with the Sitecore OMS to provide extensive and<br>useful reporting presented through the Sitecore User Interface and reporting<br>engine. |                     |                           |                |                              |                            |                |                |
|                             | Welcome to the MaxMind - Sitecore integrated service                                                                                                    |                     |                           |                |                              |                            |                |                |
|                             | MaxMind-9                                                                                                    | Sitecor             | e integra                 | ted \          | Web Service                  | e Pricing                  |                |                |
|                             | Purchase                                                                                                    | e Siteco            | ore queri                 | es             |                              |                            |                |                |
|                             | Purchase                                                                                                    |                     | •                         | 62,            | 500 queries (\$              | 50) 🔻                      |                |                |
|                             | Your Sitecore demo license: 2008091522424400000000 Purchase                                                                                                    |                     |                           |                |                              |                            |                |                |
|                             |                                                                                                    |                     |                           |                |                              |                            |                |                |
|                             |                                                                                                    |                     |                           |                |                              |                            |                |                |
|                             |                                                                                                    |                     |                           |                |                              |                            |                |                |
|                             |                                                                                                    |                     |                           |                |                              |                            |                |                |
|                             | TD 1 1                                                                                                    |                     |                           |                |                              |                            |                |                |
| MaxMind, G<br>Copvri        | eore and rela<br>ght © 2009 I                                                                                                    | nted mai<br>MaxMino | rкs are re<br>d, Inc. All | giste<br>Right | red trademar<br>ts Reserved. | KS OT MAXMI<br>Terms of us | na, Inc.<br>e. |                |
| 00p7                        | J . J                                                                                                    |                     |                           | - 3            |                              |                            | _              |                |

MaxMind signup and purchase of OMS lookups

Page 20 of 20